株式会社七十七銀行

### 七十七銀行アプリのバージョンアップのお知らせ

平素は当行をお引き立ていただき厚く御礼申し上げます。

さて、当行では、七十七銀行アプリ(以下「銀行アプリ」といいます。)の利便性向上を図る ため、銀行アプリのバージョンアップを行いますので、下記のとおりお知らせいたします。 当行では、今後もお客さまの様々なニーズにお応えできるよう努めてまいります。

記

1. バージョンアップの主な内容(詳細は別紙をご覧ください)

| トップ画面         | ●「その他のお取引」内の「各種ローンのお取引」メニューの配置およびメニュー<br>名を変更します。                                                                                                    |
|---------------|----------------------------------------------------------------------------------------------------|
|               | ● 「スホーツくじ」メニューを「電子交付サービス」メニューに変更します。                                                                                                    |
|               | スポーツくじ(七十七銀行 toto)の購入サイトへは、以下のいずれかの方法で<br>アクセスをお願いします。(くわしくは <u>こちら</u> )<br>①当行ホームページからアクセス<br>②購入サイトの URL をブックマークし、ブックマークからアクセス<br><購入サイトの URL><br>https://www.jibunbank.co.jp/entertainment/service_toto/bank/?BKcode=01250 |
|               | <ul> <li>●「その他のお取引」内に「クレジットカード明細照会」メニューを追加します。</li> <li>●「Q&amp;A」内に、銀行アプリの各機能の説明、操作方法等を掲載した「七十七<br/>銀行アプリ取扱説明書」メニューを追加します。</li> </ul>                                                                                         |
| 残高・取引<br>明細画面 | ● 画面色およびグラフ表示部のボタン表示を変更します。                                                                                                    |
|               | ● <七十七>ダイレクトサービスの「家族口座見守りサービス」のサービス利用<br>者(家族口座の口座情報を受け取る側)として登録されている場合、家族口座<br>の残高・明細照会が可能となります。                                                                                                    |
|               | <家族口座見守りサービス>(2022年3月21日取扱開始)<br>ご家族などが保有する口座情報(口座残高・入出金明細)の照会や通知の<br>受取ができるサービスです。<br>夫婦間や親子間での口座管理等にご活用いただけます。(くわしくは <u>こちら</u> )                                                                                            |
|               | <ul> <li>投信口座画面上に取引ボタンを表示し、&lt;七十七&gt;ダイレクトサービスの投資<br/>信託取引画面への直接遷移が可能となります。</li> </ul>                                                                                                    |
| 目的別<br>預金     | ● 目的カテゴリについて、既存カテゴリの名称変更および新規カテゴリを追加します。                                                                                                    |

#### 2. 実施日(アプリストア公開日)

#### 2022年4月26日(火)

※ 午前 9 時半頃にアプリストア(App Store および Google Play ストア)に公開します。ダウンロード またはアップデートが可能となるまでに、数時間〜最大 24 時間かかる場合があります。

※現行バージョンの銀行アプリは、2022 年 5 月 23 日(月)以降は利用不可となり、新バージョンの銀行 アプリへのアップデートが必要となります (現行バージョンの銀行アプリを起動すると、アップデートの 案内画面が表示されます)。

以 上

(別 紙)

### <u>バージョンアップの詳細</u>

1. トップ画面 = 77七十七銀行 🔶 🕫 🕗 スポーツくじ」メニューを「電子交付サービス」 メニューに変更します。 77 A ¥ 77 \_ ※スポーツくじ(七十七銀行toto)の購入サイトへの 目的別預金 残高・取引明細 振込·振替 アクセス方法はこちら 60 ρb - 1 各種料金支払 各種ローン 資産運用 ê,o スポーツくじ Big 938 ワンタイムパスワード 相談·来店予約 > ローンのお申込み 一生通帳 by Moneytree PDF その他の 残高照会/住宅ローン繰上返済・金利種類変更 77 WEBUL-232 > お取引 家計簿 電子交付サービス ~ 電子交付サービス ①「各種ローンのお取引」メニューについて、 定期預金·積立預金 > 「その他のお取引」内から「各種ローン」内へ 配置を変更します。 住所変更・届出電話番号変更 > また、メニュー名を「残高照会/住宅ローン . . . . 各種ローンのお取引 繰上返済・金利種類変更」に変更します。 \*\* 家谷市の陳詞 ─生通帳 by Moneytree その他の 77 WEBUL-232 お取引 家計簿 JCBカードの明細照会アプリ「MyJCBアプリ」 My が起動します。 JCB 定期預金·積立預金 **位所** 变面, 屈出雪 迁 番号 变 面 ③ 「その他のお取引」内に、 VJAグループ VISAカードの明細照会アプリ「Vpassアプリ」 「クレジットカード明細照会」 Vpass メニューを追加します。 が起動します。 イン>/ットバンキングのトップページ ※MyJCBアプリ・Vpassアプリをインストールしていない場合 クレジットカード明細照会 は、アプリストアに遷移します。 ۱ ※MyJCBアプリ・Vpassアプリのご利用方法、登録可能カード JCBカード・JCBデビットカードの明細照会 等の詳細は、各アプリ提供元のWebサイトをご確認ください。 VISAカードの明細照会 クレジットカード・デビットカードのご案内 > 七十七銀行アプリ取扱説明書(表紙) ♀ 店舖・ATM SNS = 77 七十七銀行 銀行取引スマホでカンタン! 七十七銀行アプリ ¥ 77 \_ 77 ↔ リセツ 残高・取引明細 振込・振替 \_ 上的別預金 ④「Q&A」内に、「七十七銀行 スマホの中にも銀行を。 七十七銀行アプリで簡単、便利にでき アプリ取扱説明書」メニューを 追加します。 銀行アプリの各機能の説明や 七十七銀行アプリ取扱説明書 操作方法等が掲載されています。 90 > 1000 24時間 Cert Lord Horn WWW FAQ (よくあるご質問) 気軽に手軽に お取引 TRABER OF ~ 77 七十七銀行 0 coupon A

新着情報

Q&A

## 2. 残高・取引明細画面

# (1) 画面色およびグラフ表示部のボタン表示変更

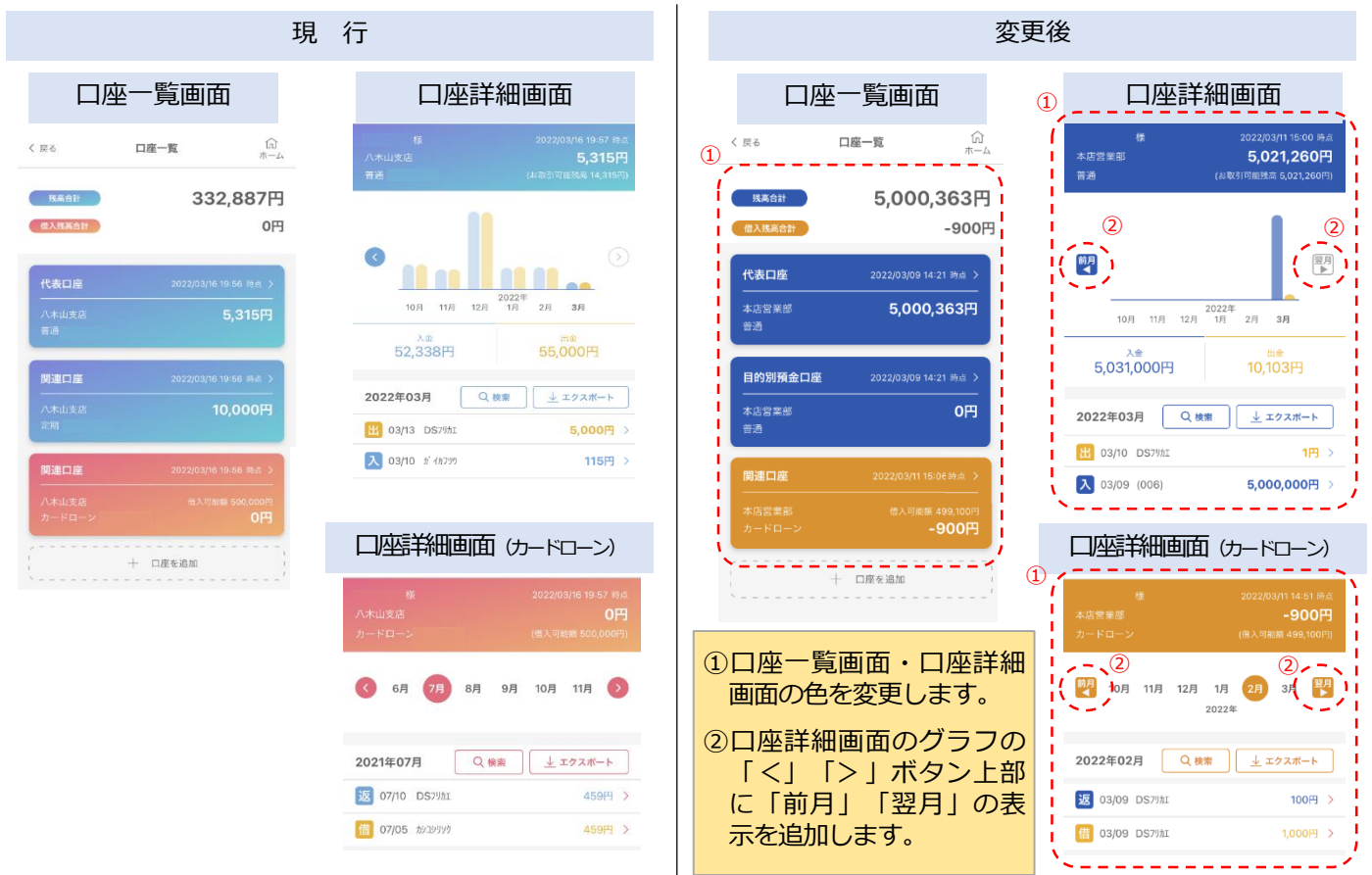

# (2) 家族口座の残高・明細照会

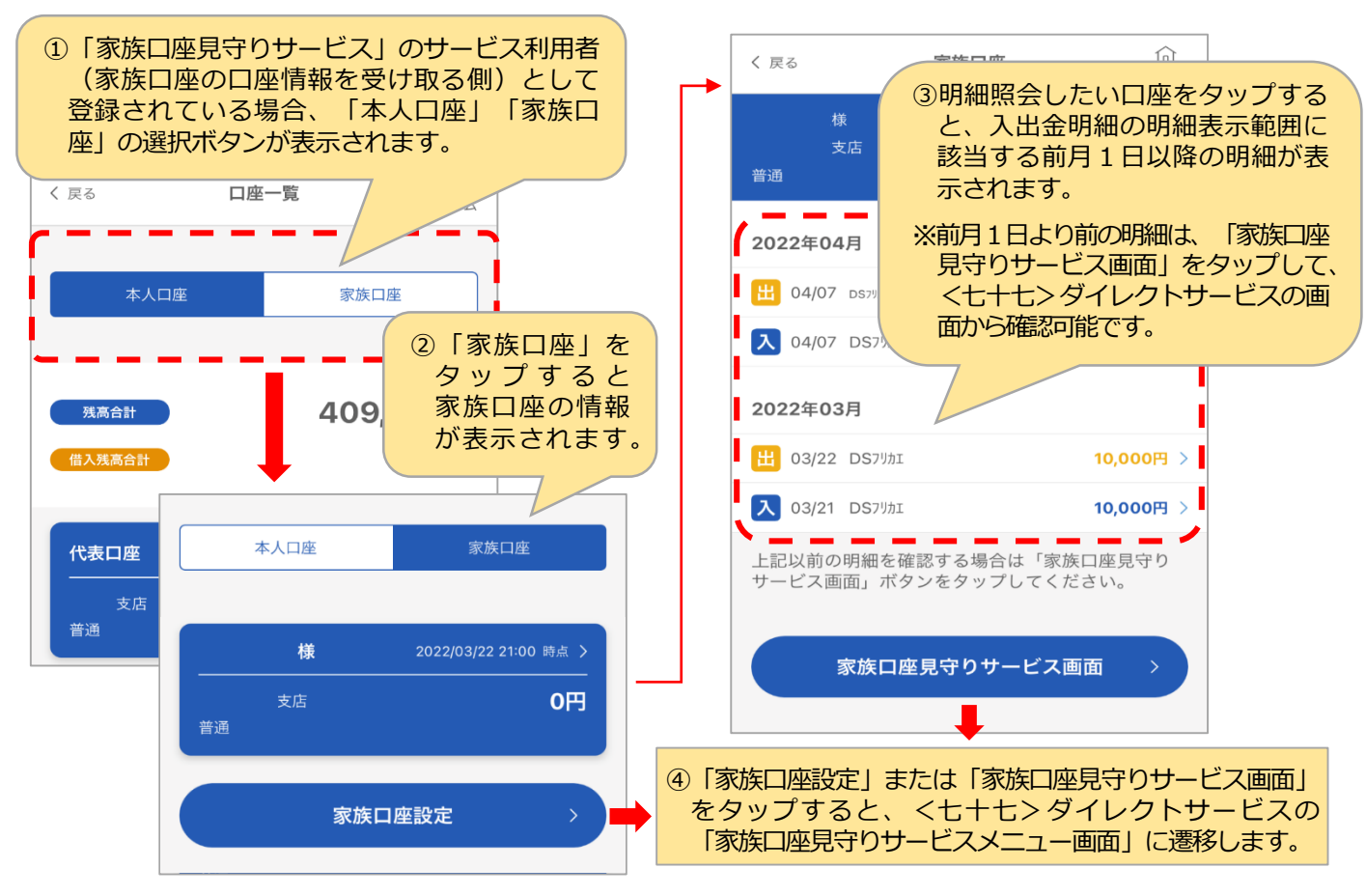

# (3) 投信口座画面上への取引ボタンの表示

| く 戻る     | <b>関連口座</b>   |                                       | く 戻る     | 関連口座                  | <b>(</b> )<br>ホーム |
|----------|---------------|---------------------------------------|----------|-----------------------|-------------------|
| 保有ファンド合計 | 2022/04/08 時点 |                                       | 保有ファンド合計 |                       | 2022/04/08 時点     |
| 評価金額     | 4,899円        |                                       | 評価金額     |                       | 4,899円            |
| 評価損益     | -102円         |                                       | 評価損益     |                       | -102円             |
| 購入金額     | 5,001円        |                                       | 購入金額     |                       | 5,001円            |
|          |               |                                       |          | +. /= <sup>-</sup> +- |                   |
| NISA     | >             |                                       | ②取りホタング  | をタッノ 9 る<br>⁻アト「積亡」   | るこ、 「聃へ<br>のボタンが実 |
|          |               |                                       | れます。それ   | にぞれのボタ                | ンをタップす            |
| 評価金額     | 4,899円        |                                       | <七十七>タ   | ブイレクトサ                | ービスの投資            |
| 評価損益     | -102円         |                                       | 取引画面(購   | <b>认</b> 、売却、         | 積立投信)に            |
|          |               |                                       | 遷移すること   | か可能です。                |                   |
| 購入金額     | 5,001円        |                                       |          |                       |                   |
|          |               |                                       |          |                       |                   |
| (        |               |                                       |          |                       |                   |
|          | ①投信口座画面上に     |                                       |          |                       | <b>BW</b>         |
|          | 小タンを衣示しま      | •                                     |          |                       | 購入                |
|          |               |                                       |          |                       | SALE              |
|          |               |                                       |          |                       | 売却                |
|          |               | l i                                   |          |                       |                   |
|          | 取引            |                                       |          |                       |                   |
|          |               | · · · · · · · · · · · · · · · · · · · |          |                       | 194               |

## 3. 目的別預金

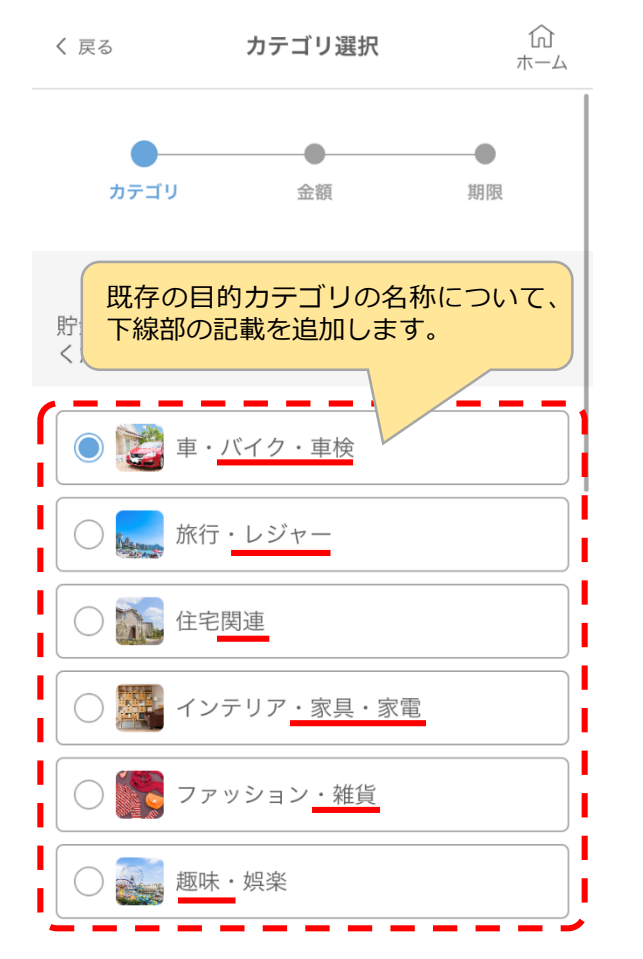

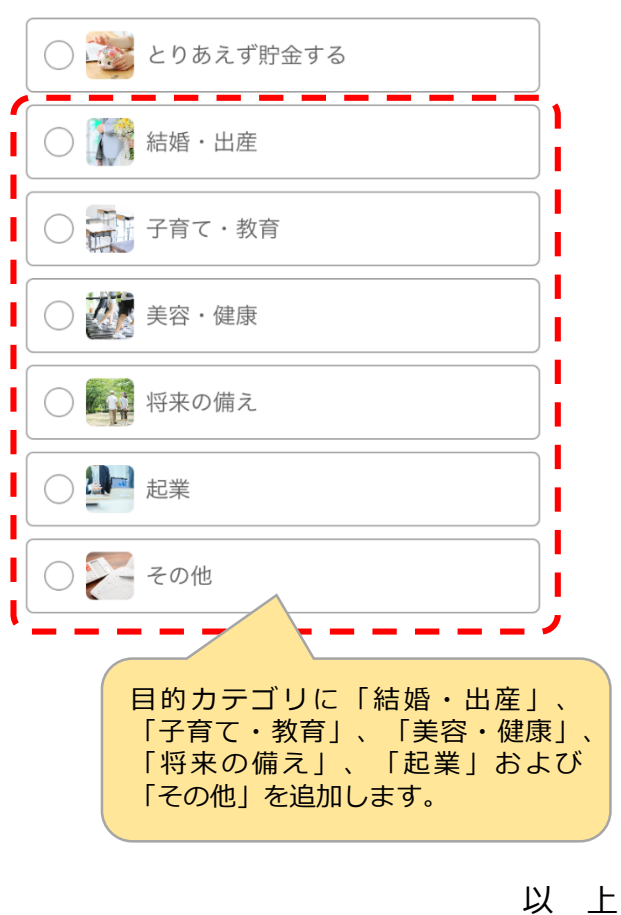

L .